### ログイン状況確認手順

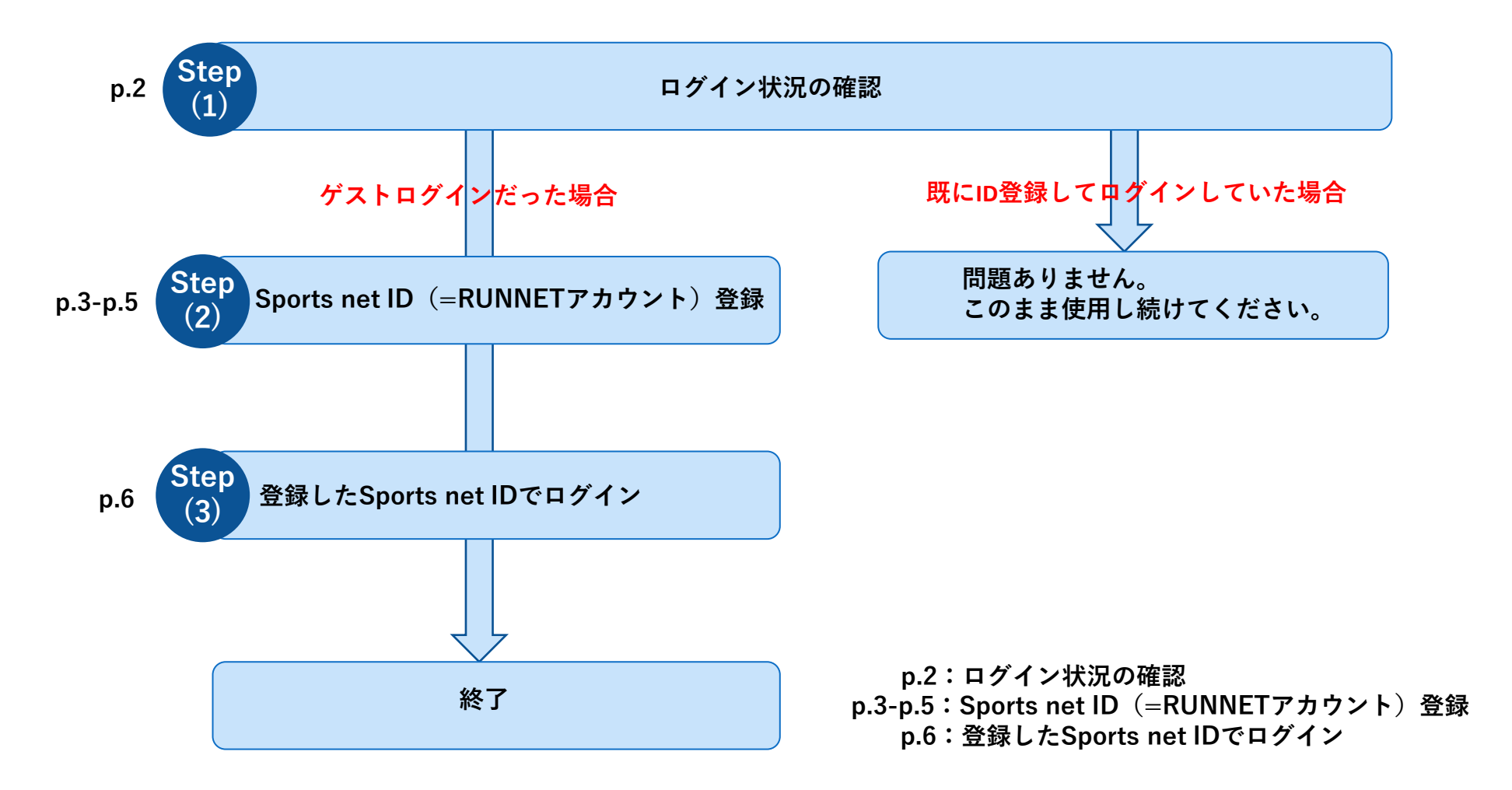

ログイン状況の確認

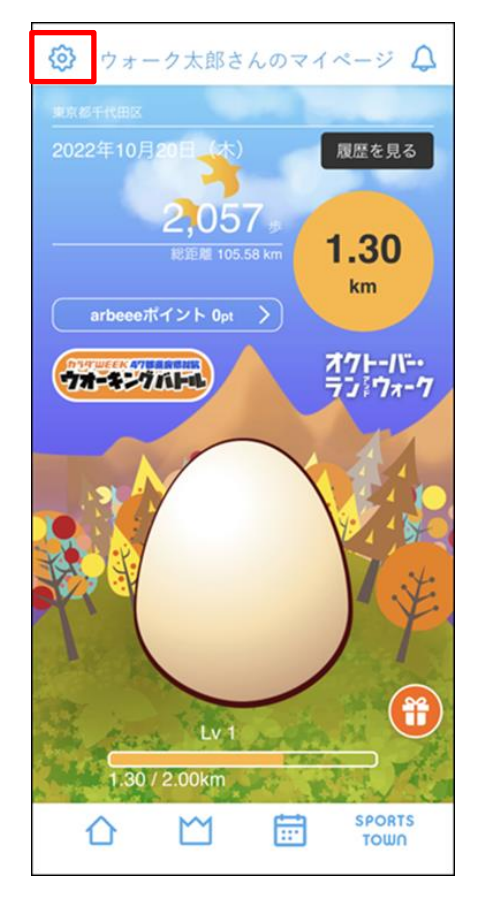

歯車マークをタップ

#### 設定 $\otimes$ プロフィール 居住地 東京都千代田区 > ニックネーム ウォーク太郎 > 生年月日 性別 その他 Sports net ID ログイン クーポン一覧 利用規約 プライバシーポリシー ヘルプ スポーツタウン Ver 4.9.3 SPORTS $\square$ Ē $\Delta$ τοωη 「Sports net IDログイン」の表 記が出てくる

Step (1)

※Sports net IDの登録は次ページを確認

# 

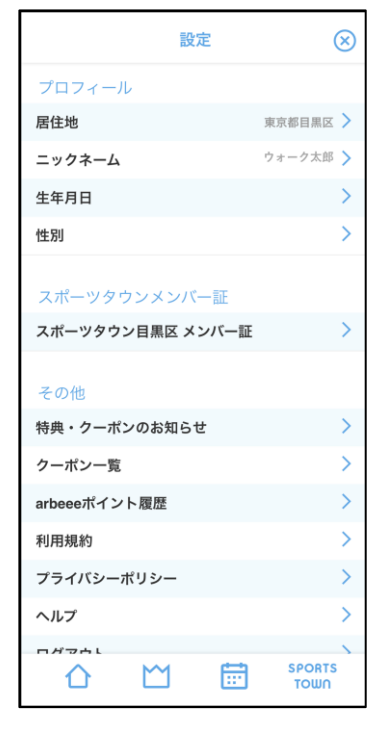

「Sports net IDログイン」の表 記が出てこない

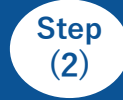

## Sports net ID (=RUNNETアカウント) 登録

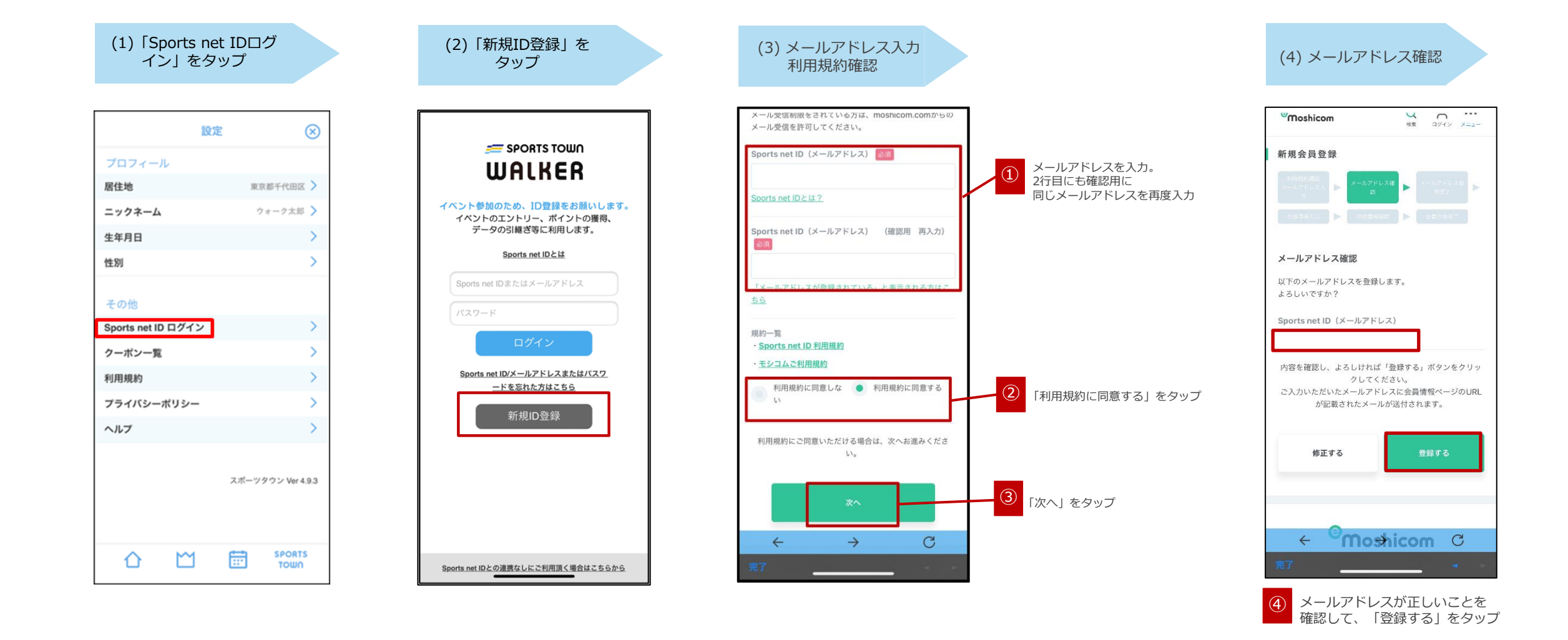

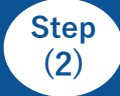

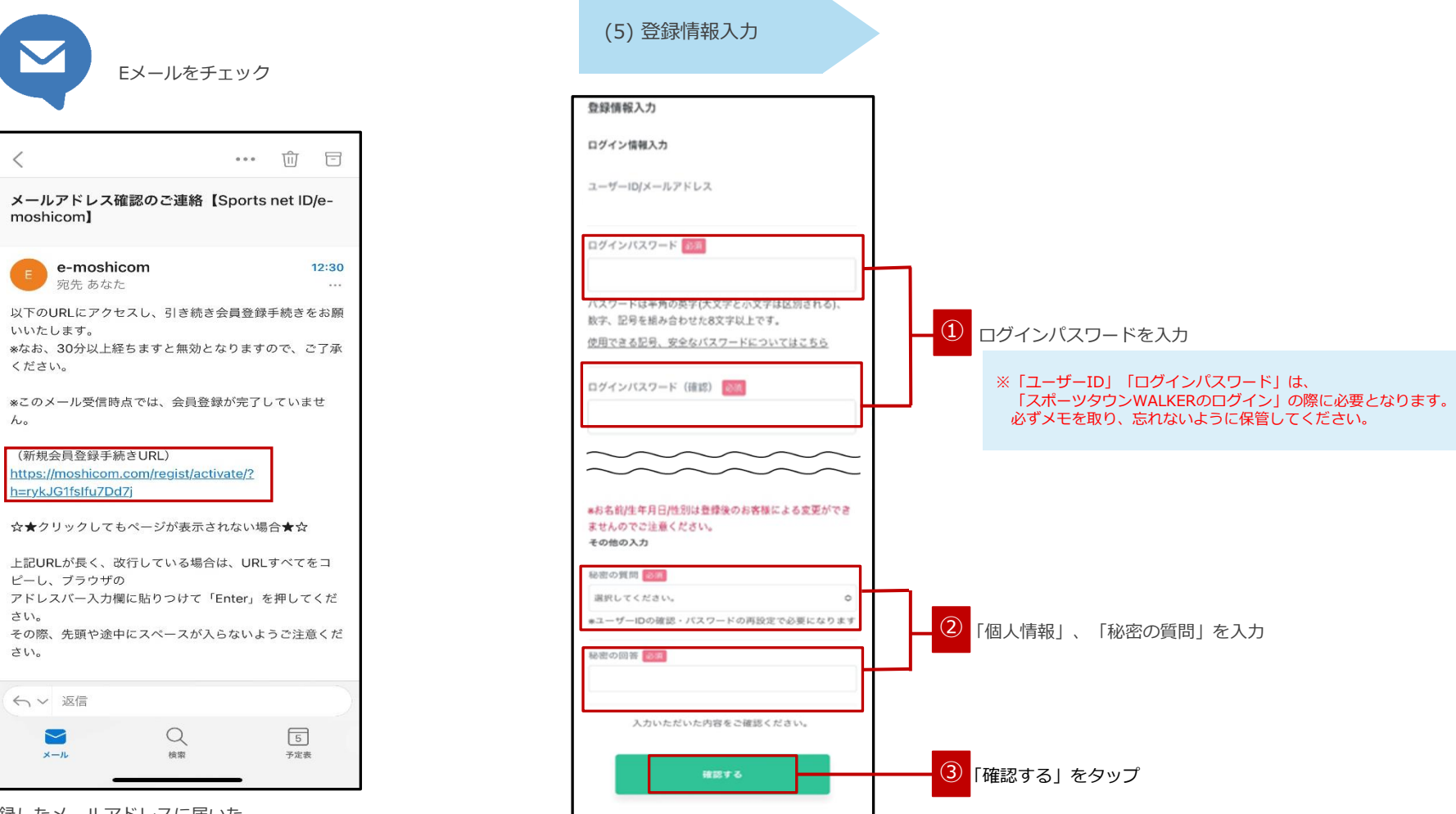

登録したメールアドレスに届いた 「【e-moshicom】メールアドレス確認のご連絡」の メールを開き、「新規会員登録手続きURL」の URLをタップ

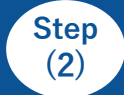

## Sports net ID (=RUNNETアカウント) 登録

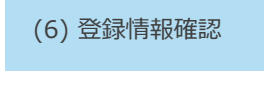

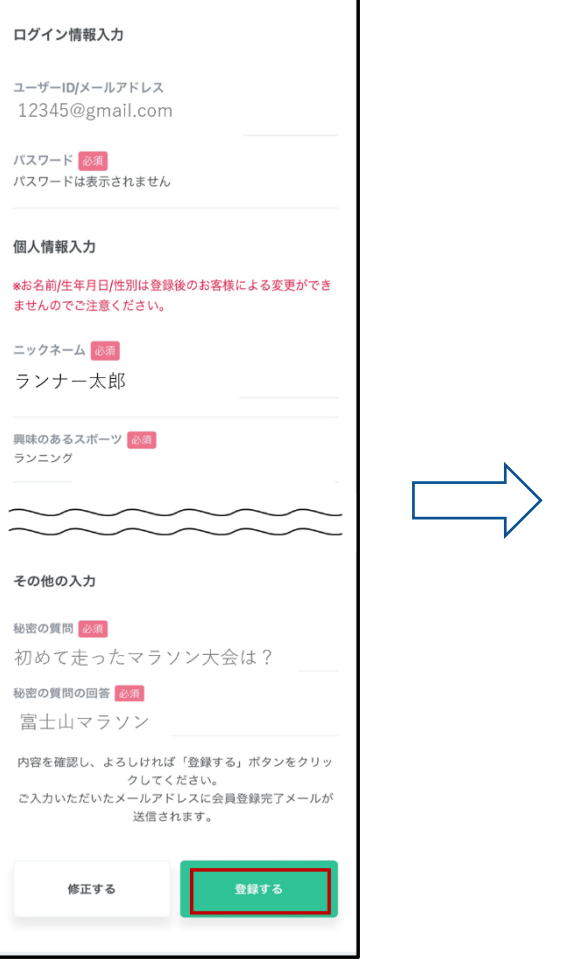

登録情報を確認し、「登録する」をタップ

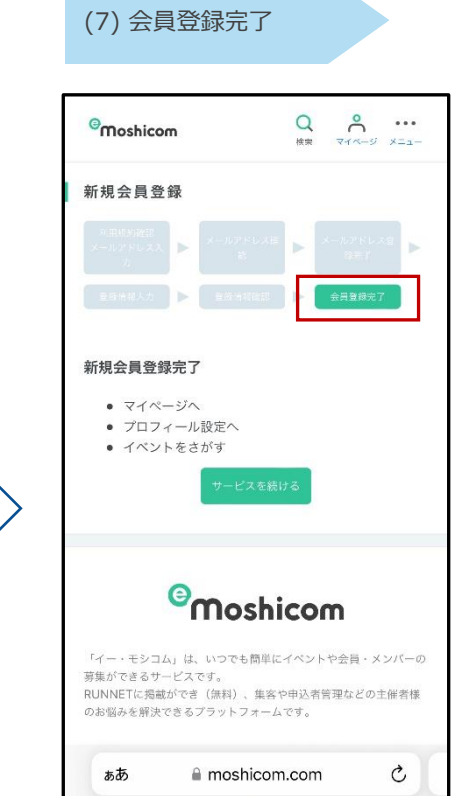

C

Ĥ

会員登録完了されたことを確認し、

画面を閉じてください。

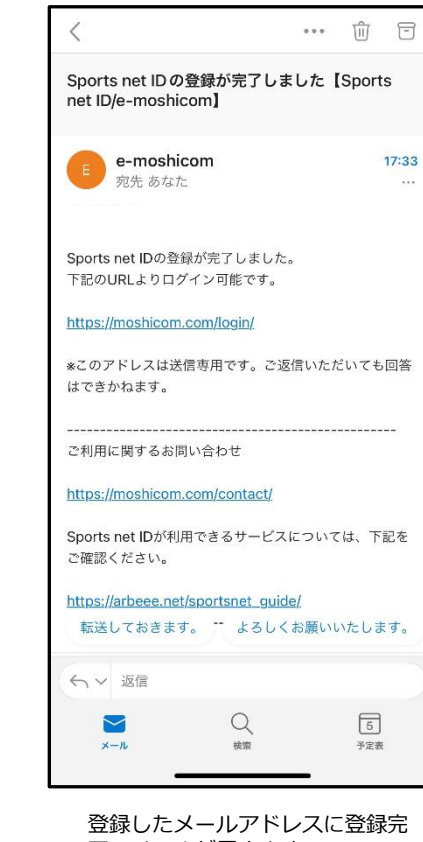

了のメールが届きます。

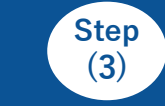

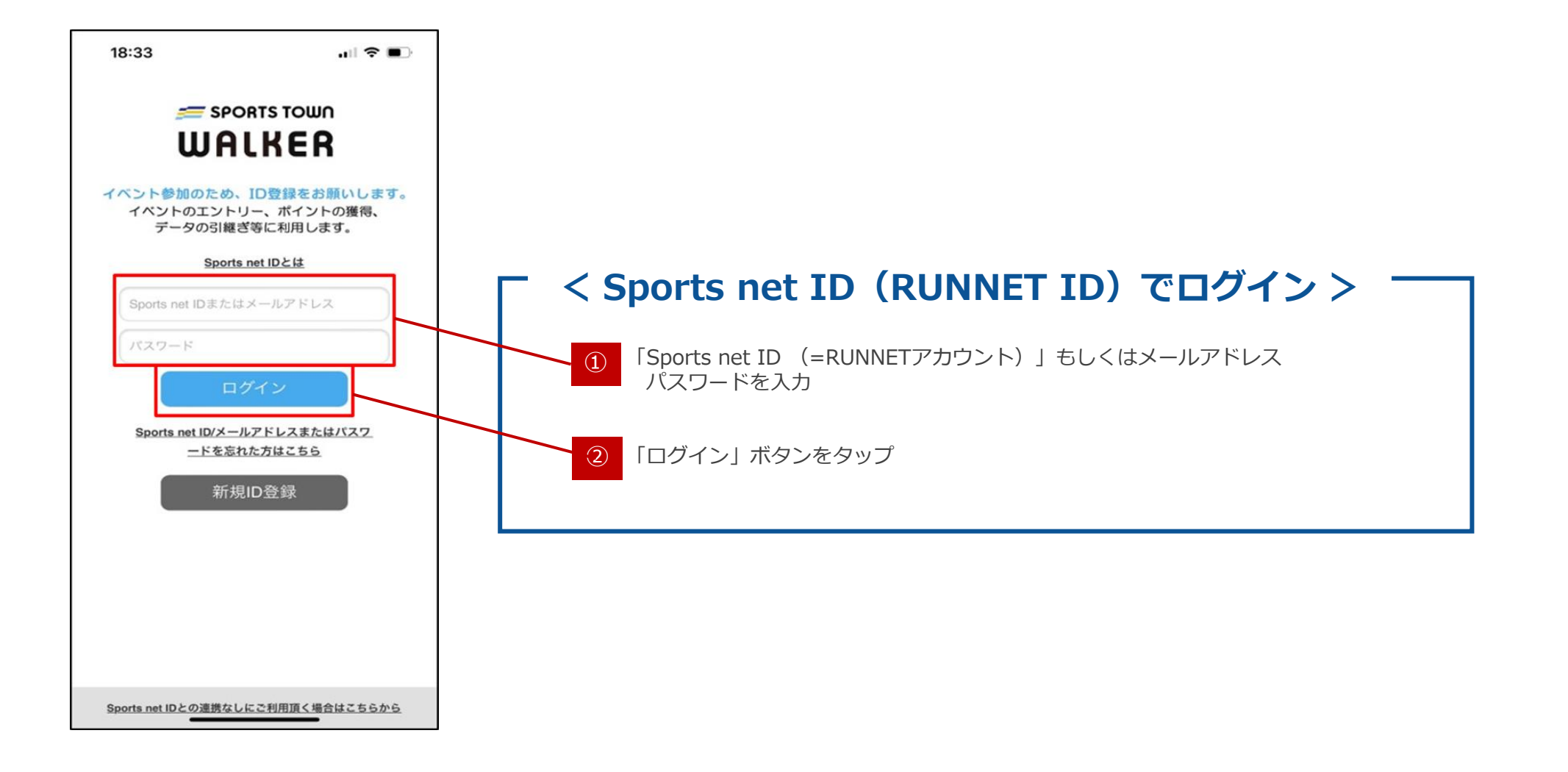